## ReadMe

## Installing Printer Drivers for EFI Splash RPX-iii

The following procedures describe how to install the printer drivers for the EFI Splash RPX-iii. Before installing the printer drivers, make sure that the EFI Splash RPX-iii Server Software is installed.

For more information, see the EFI Splash RPX-iii *Server Installation and Setup Roadmap*. For detailed information about installing printer files and Point and Print, see the *Printing Guide*.

## Installing the EFI Splash RPX-iii printer files on Windows 2000, Windows XP, Windows Server 2003, and Windows Vista

TO SET UP TCP/IP WITH LPR PRINTING CONNECTION FOR WINDOWS

- 1 Ask your server administrator for the the EFI Splash RPX-iii IP address.
- 2 Windows 2000: Click Start, choose Settings, and then choose Printers. Windows XP: Click Start and choose Printers and Faxes. Windows Server 2003: Click Start, choose Control Panel, and then choose Printers and Faxes. Windows Vista: Click the Start button, choose Control Panel, choose Hardware and Sound, and then choose Printers.
- 3 Select Add Printer or Add a Printer and click Next.
- 4 Select Local Printer (or Local printer attached to this computer), clear the "Automatically detect and install my Plug and Play printer" option, and then click Next. Windows Vista: Select Add a local printer.
- 5 Select Create a new port, select Standard TCP/IP Port as the Type of Port, click Next, and then click Next again. Windows Vista: Select Create a new port, click Next, select Standard TCP/IP Port as the type of port, and then click Next again.
- 6 Type the EFI Splash RPX-iii Printer Name or IP address and click Next.
- 7 Select Custom for the Device Type and click Settings.
- 8 Select LPR for the Protocol.
- 9 Type "splash" in the Queue Name field to connect to the default queue on the EFI Splash RPX-iii. Type the name of a Virtual Printer, if desired.
- 10 Select LPR Byte Counting Enabled (optional).
- 11 Click OK, and then click Next.
- 12 Click Finish.

The Add Printer Wizard dialog box appears, displaying a list of manufacturers and printers. To install the EFI Splash RPX-iii printer files, continue with the following procedure. TO INSTALL THE EFI SPLASH RPX-iii PRINTER FILES ON WINDOWS

- 1 Click Have Disk and insert the EFI Splash RPX-iii User Software and Documentation DVD into the CD/DVD-ROM drive on your computer.
- 2 Click Browse and navigate to the DVD and locate Printer Drivers/RPX-iii Windows/ English/Prntdrvr/Ps\_drvr/Win\_2K\_XP\_VISTA.
- 3 If necessary, replace or keep the existing driver and click Next.
- 4 Follow the on-screen instructions to install the necessary files to your hard disk drive.

## Installing the EFI Splash RPX-iii printer files on Mac OS computers

TO INSTALL THE EFI SPLASH RPX-iii PRINTER FILES ON MAC OS X v10.5

- 1 Quit all open applications.
- 2 Make sure that the Printer Setup Utility is not running on your computer.

The Printer Setup Utility updates the list of available printers when it restarts. If a printer description file is added while it is running, you cannot select the associated printer model until you restart.

- 3 Insert the EFI Splash RPX-iii User Software and Documentation DVD into the CD/DVD-ROM drive on your computer.
- 4 Double-click Splash RPX-iii Print Drivers.pkg.
- 5 Click Continue and follow the on-screen instructions.

The Installer installs the printer driver files that correspond to the EFI Splash RPX-iii in the following folders:

- PPDs: <Startup disk>: Library: Printers: PPDs: Contents: Resources: <language>.lproj
- PDE plug-ins and filter: <Startup disk> : Library : Printers : Splash
- 6 Click Close.
- 7 Open a file in your application.
- 8 Choose Print from the File menu.

The Print dialog box appears.

9 Select the EFI Splash RPX-iii from the Printer list.

For information about setting up print connections, see "Setting up printing with Mac OS X v10.5" in the *Printing Guide*.

TO INSTALL EFI SPLASH RPX-iii PRINTER FILES ON MAC OS X v10.4

- 1 Quit all open applications.
- 2 Make sure that the Printer Setup Utility is not running on your computer.

The Printer Setup Utility updates the list of available printers when it restarts. If a printer description file is added while it is running, you cannot select the associated printer model until you restart.

- 3 Insert the EFI Splash RPX-iii User Software and Documentation DVD into the CD/DVD-ROM drive on your computer.
- 4 Double-click Splash RPX-iii Print Drivers.pkg.
- 5 Click Continue and follow the on-screen instructions.

The Installer installs the printer driver files that correspond to the EFI Splash RPX-iii in the following folders:

- PPDs: <Startup disk>: Library: Printers: PPDs: Contents: Resources: <language>.lproj
- **PDE plug-ins and filter:** <Startup disk> : Library : Printers : Splash
- 6 From the hard disk, choose Go: Utilities: Print Setup Utility.
- 7 Select the AppleTalk or Bonjour printer from the Printer List.

This automatically selects the correct printer description file.

8 Click Add.

For information about setting up print connections, see "Setting up printing with Mac OS X v10.4" in the *Printing Guide*.

TO INSTALL THE EFI SPLASH RPX-iii PRINTER FILES ON MAC OS X v10.2 AND v10.3

- 1 Insert the EFI Splash RPX-iii User Software and Documentation DVD into the CD/DVD-ROM drive on your computer.
- 2 Double-click Splash RPX-iii Print Drivers.pkg, select Install, and then select Quit.
- 3 From the hard disk, choose Applications: Utilities: Print Center.
- 4 Click Add.
- 5 Choose AppleTalk or IP Printing.
- 6 For AppleTalk, choose the EFI Splash RPX-iii.

This automatically selects the correct printer description file.

- 7 For IP Printing, type the EFI Splash RPX-iii TCP/IP address, and then select the EFI Splash RPX-iii 700 PPD.
- 8 Click Add.